## GUIDA RAPIDA PER L'UTILIZZO DEL REGISTRO ELETRONICO AXIOS 2.0 –DOCENTI

Collegarsi al sito della scuola( www.liceocapece.edu.it) e cliccare sulla voce: Registro elettronico per Docenti

| Servizi                                       |                                     |                                                 |
|-----------------------------------------------|-------------------------------------|-------------------------------------------------|
| Libri di testo<br>Libri di testo a.s. 2023/24 | Registro elettronico<br>per Docenti | Registro elettronico<br>per Famiglie e Studenti |
| Albo online                                   | Amministrazione Trasparente         | Pago in rete                                    |

Alla schermata successiva cliccare sulla voce: Accedi

| Liceo Classico Statale<br>"Francesca Capece"<br>Maglie (Lecce)<br>Scuola <u>Servizi</u> Novità Didattica |                                                                                                    |                      | Cerca Q | Seguici su: 🕇 🖸 |
|----------------------------------------------------------------------------------------------------|----------------------------------------------------------------------------------------------------|----------------------|---------|-----------------|
| Home / Servizi / Personale scolastico / Registrice<br>Registrice<br>Accedi al Regis<br>multimediale      | ro elettronico<br>D <b>elettronico</b><br>tro Elettronico in modalità                                     | † Stampa / Condividi |         |                 |
| Indice della pagina                                                                                      | Cos'è<br>Coste Staccede al servizio<br>Servizio online<br>Per accedere al servizio clicca sull'<br>Accedi | 'apposito link.      |         |                 |

e compilare i campi inserendo le proprie credenziali.

## Attenzione: il Codice Fiscale della scuola è: 83001730759

| Scuc                             | dla Digitale       |
|----------------------------------|--------------------|
|                                  |                    |
| Registro Elettronico             |                    |
| Login                            |                    |
| <b>1</b> 83001730759             |                    |
| <b>6079</b>                      |                    |
| <b>a</b>                         |                    |
|                                  | ⊖ Accedi con Axios |
| Password dimenticata?            |                    |
| clicca per resettare la Password | d.                 |
| 20                               | 014 © Axios Italia |
|                                  |                    |

Il nuovo Registro Elettronico integrato nella piattaforma di Scuola Digitale ha mantenuto le funzionalità del vecchio registro migliorandone la grafica e l'utilizzo.

Quando si accede, si apre la seguente schermata che consente di scegliere la classe su cui lavorare e la materia. Il blocco rosso denominato "Registro di Classe" permette di accedere a tutte quelle informazioni inerenti all'attività quotidiana della classe, quindi al Registro di classe, così come all'Appello semplificato e al Planning.

| REGISTRO Anno Constituto DOCENTI 2023/2024                                                                                                    | 🔊 II GRADO                        | axias                  |                          | (?) 🐼 😒 🕒 LUCIANA 👻 SD          |
|----------------------------------------------------------------------------------------------------|-----------------------------------|------------------------|--------------------------|---------------------------------|
| Le mie 1Blic CLASSICO BIENNIO [LEPC01000G - " Francesca Cap                                                                                                    | pece "]                           | ✓ MATEMATICA EL DI INF |                          | ×                               |
| 🗐 REGISTRO DI CLASSE 🔹 🗸                                                                                                    | ISTRO DOCENTE                     |                        | ie 🔻                     | S MENU VELOCE                   |
|                                                                                                    |                                   |                        |                          | COLLOQUI                        |
| Oggi                                                                                                    | Comunicazioni e bacheche          |                        |                          | COMUNICAZIONI                   |
| Comenica, 10 settembre 2023 Settembre 2023 Settembre 2 |                                   |                        | Comunicazioni 🖒 Bacheche | RICERCA                         |
| Ora                                                                                                    | Att. Tutte                        | ✓ ricerca              | Q (\$                    | SCRUTINI                        |
| 0                                                                                                    |                                   |                        |                          | MATERIALE DIDATTICO E COLLABORA |
| 0                                                                                                    | Nessuna comunicazione da leggere. |                        |                          | ALTRE FUNZIONI                  |
| 0                                                                                                    |                                   |                        |                          | SPORTELLO DIDATTICO             |
| 0                                                                                                    |                                   |                        |                          | Statisticho                     |
| 0                                                                                                    |                                   |                        |                          | Statistiche                     |
| 0                                                                                                    |                                   |                        |                          |                                 |
| -                                                                                                    |                                   |                        |                          |                                 |

Il Registro di Classe consente di accedere nella classe, firmare la propria presenza, visualizzare gli alunni con le relative informazioni, inserire argomenti della lezione, note disciplinari, assegnare compiti, visualizzare comunicazioni, giustificare e inserire assenze, ritardi e uscite anticipate.

Il Registro di Classe è predisposto per essere utilizzato in modalità di visualizzazione giornaliera e settimanale oppure per avere una panoramica di quelle che sono le attività della giornata.

|           |                                  | Anno<br>scolastico<br>2023/2024 |       | )II G    | RADO   |               |           |                |             |                   |                      | (              | ? 🗃 🛃 | LUG    | ciana 🗸 |
|-----------|----------------------------------|---------------------------------|-------|----------|--------|---------------|-----------|----------------|-------------|-------------------|----------------------|----------------|-------|--------|---------|
|           | 1Blic CLASSICO BIENNIO [LEPC0100 | 00G - " Francesc                | a Cap | ece "]   |        | ~ « ‹         |           | Lunedì, 11 set | tembre 2023 |                   | >                    | IIIMens. IIISe | tt.   |        | •       |
| Regis     | tro di classe                    |                                 |       |          |        |               |           |                |             |                   |                      |                |       | P      | •       |
|           | Cognome e Nome                   |                                 | L     | un 11/09 | 9/2023 | Comunicazioni | ≁ Firme   | 🖶 Classe       | 💄 Alunno    | O Permess         | si 🔥 Collabora       |                |       | A      | •       |
|           | [1] ALVES TANIELI BIANCA SOFIA   | 0                               |       |          |        |               |           |                | 1           | 🗠 Nuova firma     |                      |                |       | ~>     | -       |
|           | [2] CARACHINO HELENA ADDOLORATA  | 0                               |       |          |        | Ora           | Docente - | materia        |             | Classe/A          | Nunno + Altri alunni | Com            | andi  | $\sim$ |         |
|           | [3] COTRINO ANDREA               | 0                               |       |          |        |               |           |                | Nessun ele  | mento da visualiz | zare                 |                |       |        |         |
|           | [4] FEDELE FRANCESCO ANTONIO     | 0                               |       |          |        |               |           |                |             |                   |                      |                |       |        |         |
|           | [5] GALATI SVEVA                 | 0                               |       |          |        |               |           |                |             |                   |                      |                |       |        |         |
|           | [6] GALIOTO SOFIA                | 0                               |       |          |        |               |           |                |             |                   |                      |                |       |        |         |
|           | [7] GIAFFREDA ADELE              | 0                               |       |          |        |               |           |                |             |                   |                      |                |       |        |         |
|           | [8] GIANNUZZI DAVIDE             | 0                               |       |          |        |               |           |                |             |                   |                      |                |       |        |         |
|           | [9] LAZZARI SOFIA CELIMANNA      | 0                               |       |          |        |               |           |                |             |                   |                      |                |       |        |         |
|           | [10] LUCIANO CHIARA              | 0                               |       |          |        |               |           |                |             |                   |                      |                |       |        |         |
|           | [11] MASTRANDREA LUCREZIA        | 0                               |       |          |        |               |           |                |             |                   |                      |                |       |        |         |
|           | [12] MONTEDURO MATTEO            | 0                               |       |          |        |               |           |                |             |                   |                      |                |       |        |         |
|           | [13] OTTOMBRINO VALENTINA        | 0                               |       |          |        |               |           |                |             |                   |                      |                |       |        |         |
|           | [14] PANICO CHIARA               | 0                               |       |          |        |               |           |                |             |                   |                      |                |       |        |         |
|           | [15] SISINNI SOFIA               | 0                               |       |          |        |               |           |                |             |                   |                      |                |       |        |         |
| $\square$ | [16] SPAGNULO FATIMA             | 0                               |       |          |        |               |           |                |             |                   |                      |                |       |        |         |